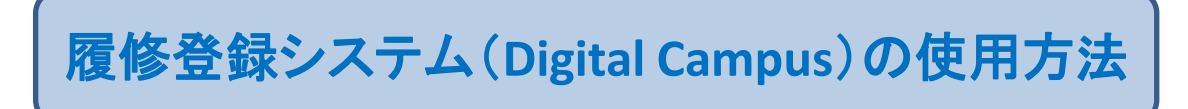

URL: https://gakumuweb01.kuas.kagoshima-u.ac.jp/portal/

1. インターネット上で、上記URL画面を表示させ、「履修登録システム(DigitalCampus)」をクリックし、 User ID(鹿児島大学ID)とパスワード(各自設定したパスワード)を入力してログインします。

> 【User ID】 鹿児島大学ID(k+7桁の数字) 【パスワード】各自で設定したパスワード

| 画面1 | 鹿児島大学統合認証システム |
|-----|---------------|
|     |               |
|     | パスワード         |
|     | ログイン          |

2. ログイン後の画面(ホーム)です。

◯ 履修登録│ をクリックすると画面3-1へ進みます。

|     | 🏉 Portal - Windows Internet                                                                                                    | Explorer                        |                       |                |                    |                         |            |                       |
|-----|----------------------------------------------------------------------------------------------------|---------------------------------|-----------------------|----------------|--------------------|-------------------------|------------|-----------------------|
| ■■2 | Coord and the second second secon | agoshima-u.ac.jp/digitalCampus. | /Portal.aspx          |                | ~                  | <b>₽</b> <del>•</del> × | 🚼 Google   |                       |
|     | ファイル(E) 編集(E) 表示(V) おき                                                                                                    | 気に入り( <u>A</u> ) ツール(① ヘルプ()    | H)                    |                |                    |                         |            |                       |
|     | × Google キーワードを入力して                                                                                                    | 【検索 💽 🛃                         | ]検索・◇ 🚟               | 、 * 🔶 *        | · M - 🥞<br>メール ボタン | an 🏭 -                  |            | - * * i               |
|     | 🚖 お気に入り 🛛 🍰 🍰 Google 🏉                                                                                                    | おすすめサイト・ 🦻 本日のおす                | すすめアドオン 🔹             | 🐄 Yahoo! JAPAN | ₩ 🛂 薩摩(鹿)          | 見島)の天気 - Yah            | ì          |                       |
|     | 🥖 Portal                                                                                                    | ि म                             | ⊼-Д( <u>М</u> ) • 🔊 🤊 | 4-K(j) - 🖃 🕇   | ールを読む 🦷            | ■印刷( <u>R</u> ) ・ ペ     | -ジ(₽)・ セーフ | ティ(S)・ ツール(O)         |
|     | Digital Campu                                                                                                    | 10                              | 学生ボー                  | タル             |                    |                         | 11         |                       |
|     |                                                                                                    | 55                              |                       |                |                    |                         |            |                       |
|     |                                                                                                    |                                 |                       |                |                    |                         |            |                       |
|     | ホ ー ム                                                                                                    | お知らせ                            |                       |                |                    |                         |            |                       |
|     | 网络登録                                                                                                    | ● 共通教育+自治<br>就 E 々              | 部局 ● 全部               | 局              |                    | 本道                      |            |                       |
| 6   |                                                                                                    | - 1979-1-1                      |                       |                |                    | 学机                      |            |                       |
|     |                                                                                                    | システム運用                          | 状況                    |                |                    |                         |            |                       |
|     | ○ 外語登録/確認                                                                                                    | ● 共通教育+自:                       | 部局 🔍 全部               | 侷              |                    |                         |            | All when the PTT when |
|     | シラバス                                                                                                    | 運用部局名                           | 履修受付                  | 外語登錄           | 授業評価               | シラバス閲覧                  | 版修登錄催<br>  | 教室利用甲<br>請            |
|     | 成绩传報                                                                                                    | 人社                              | 通常受付                  | 停止中            | 停止                 | 停止                      | 実施中        | 停止                    |
|     | 八方 柳八 1月 平政                                                                                                    | 共通                              | 停止中                   | 停止中            | 停止                 | 実施中                     | 停止         | 停止                    |
|     | 個人情報                                                                                                    | 事務からの連絡                         | 各                     |                |                    |                         |            |                       |
|     | <ul> <li>○パスワード更新</li> <li>○ 連絡先更新</li> </ul>                                                                                                    | · 明末 962年<br>翌 日付               | 連絡区分                  | 連絡事項           |                    |                         |            | 部局名                   |

電話番号を入力し、送信ボタンをクリックします。
 画面3-2のとおり、入力した電話番号が反映されますのでご確認ください。

確認が済みましたら、 🔘 履修登録 |ボタンをクリックし、履修登録画面4-1へ進みます。

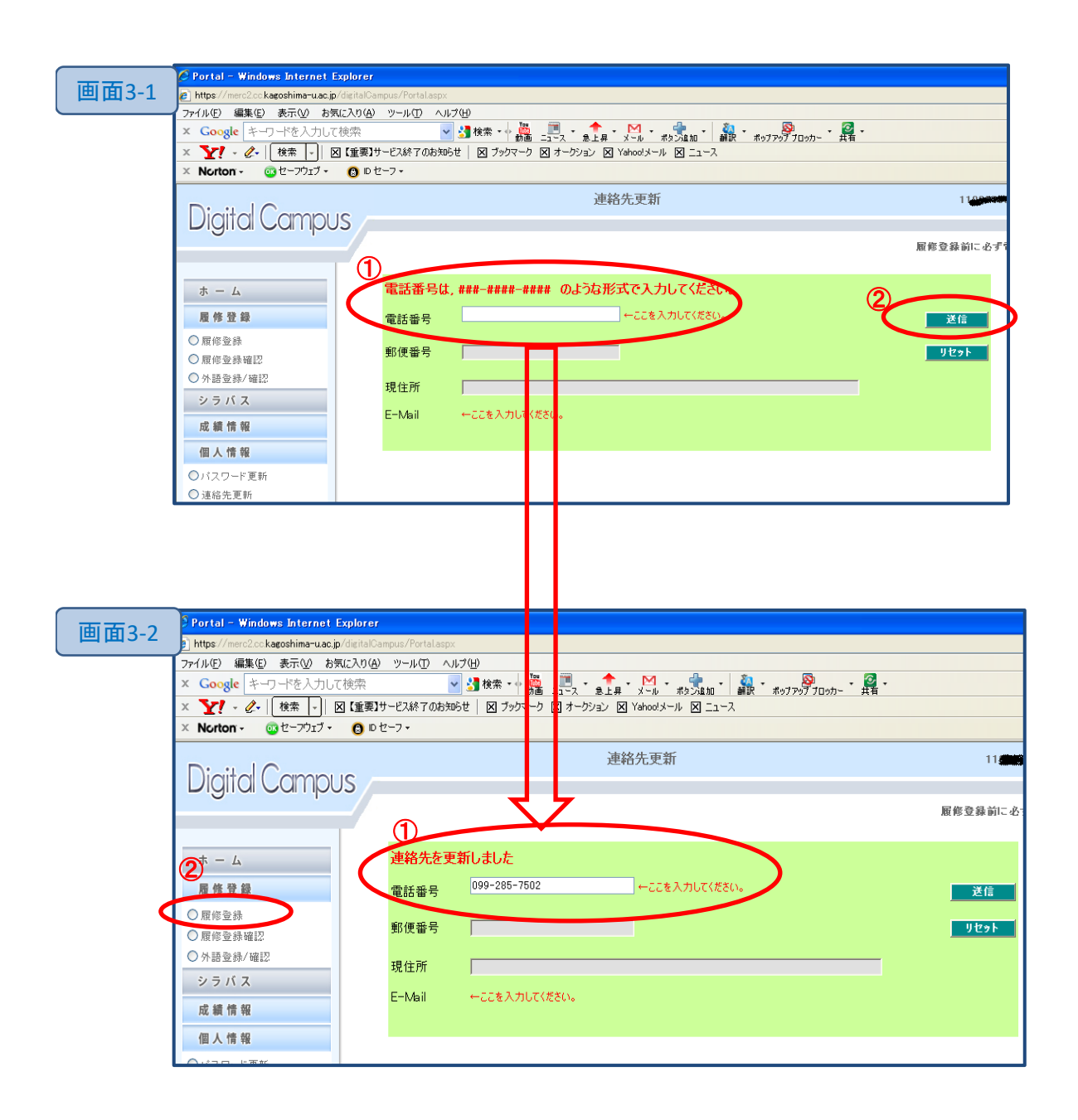

4. 画面の下の〇ボタンをクリックし、『研究科(人社研=人文社会科学研究科)』『曜日』『時限』を 選択します → 【例】画面4-2の①(人社研)、②(月)、③(6限)

選択後は、④のように、月曜・6限に該当する科目が表示されます。 履修したい科目名をクリックします⑤。

| 画圃4-1         | Attps://merc2.cc.kagoshima-u.ac.jp<br>ファイル(E) 編集(E) 表示(A) お気                                                                                                    | o/digitalCampus/Rishu/Regist<br>בוראח(ב) אייש-וועד) און ל                                                                                                    | taspx<br>2(H)                                                                                                    |                                                                                                    |                                                                                                    |                                                                                                    |
|---------------|----------------------------------------------------------------------------------------------------|----------------------------------------------------------------------------------------------------|----------------------------------------------------------------------------------------------------|----------------------------------------------------------------------------------------------------|----------------------------------------------------------------------------------------------------|----------------------------------------------------------------------------------------------------|
|               | × Google キーワードを入力して                                                                                                    |                                                                                                    |                                                                                                    | • <u></u> • <u>•</u> • <u>•</u> •                                                                                                    |                                                                                                    | s 🙋 -                                                                                                    |
|               | × <b>Y</b> · <i>Q</i>   検索 · D                                                                                                    | ▼【重要】サービス終了のお知ら                                                                                                    | ● 「「」」 「」 動画 ニュース<br>世   図 ブックマーク 図 オー                                                                                                    | _ 急上昇 メール ポタン<br>クション ⊠ Yahoo!メール [>                                                                                                    | 追加  翻訳 ボップアップ<br>引ニュース                                                                                                    | /フロッカー 共有                                                                                                    |
|               | × Norton - @セーフウェブ -                                                                                                    | <br>(3) 10 セーフ •                                                                                                    |                                                                                                    |                                                                                                    | -                                                                                                    |                                                                                                    |
|               |                                                                                                    |                                                                                                    |                                                                                                    |                                                                                                    |                                                                                                    |                                                                                                    |
|               |                                                                                                    | 腹隙宜蘇画面(                                                                                                    | 大子阮:刖堋)                                                                                                    |                                                                                                    | - Colta                                                                                                    |                                                                                                    |
|               | 八子院創刻                                                                                                    |                                                                                                    |                                                                                                    |                                                                                                    | 20140HA                                                                                                    | E <u></u> <u></u> <u></u> <u></u> <u></u> <u></u> <u></u> <u></u> <u></u> <u></u> <u></u> <u></u> <u></u> <u></u> <u></u> <u></u> <u></u> <u></u> <u></u>                                                                                                    |
|               | 月曜                                                                                                    |                                                                                                    | 水曜                                                                                                    | 木曜                                                                                                    | 金曜                                                                                                    | 土曜                                                                                                    |
|               | 1                                                                                                    |                                                                                                    |                                                                                                    |                                                                                                    |                                                                                                    |                                                                                                    |
|               | 2                                                                                                    |                                                                                                    |                                                                                                    |                                                                                                    |                                                                                                    |                                                                                                    |
|               | 3                                                                                                    |                                                                                                    |                                                                                                    |                                                                                                    |                                                                                                    |                                                                                                    |
|               | 4                                                                                                    |                                                                                                    |                                                                                                    |                                                                                                    |                                                                                                    |                                                                                                    |
|               | 5                                                                                                    |                                                                                                    |                                                                                                    |                                                                                                    |                                                                                                    |                                                                                                    |
|               | 6                                                                                                    |                                                                                                    |                                                                                                    |                                                                                                    |                                                                                                    |                                                                                                    |
|               | 7                                                                                                    |                                                                                                    | ·                                                                                                    | ,<br>                                                                                                    |                                                                                                    |                                                                                                    |
|               |                                                                                                    | J <b>I</b>                                                                                                    | J                                                                                                    | i                                                                                                    | ļ                                                                                                    | ·                                                                                                    |
|               |                                                                                                    |                                                                                                    |                                                                                                    |                                                                                                    |                                                                                                    |                                                                                                    |
|               |                                                                                                    |                                                                                                    |                                                                                                    |                                                                                                    |                                                                                                    |                                                                                                    |
|               |                                                                                                    |                                                                                                    |                                                                                                    |                                                                                                    |                                                                                                    |                                                                                                    |
|               |                                                                                                    |                                                                                                    |                                                                                                    |                                                                                                    |                                                                                                    |                                                                                                    |
|               | 集中護義(マウスでクリックすると削除                                                                                                    | されます) 重複科目(マパ                                                                                                    | うえでクリックすると削除されま                                                                                                    | व)                                                                                                    |                                                                                                    |                                                                                                    |
|               |                                                                                                    |                                                                                                    |                                                                                                    |                                                                                                    |                                                                                                    |                                                                                                    |
|               | ● 教研 ● 人社研 ● 司法研                                                                                                    | ○臨心研 ○月 ○火                                                                                                    | ( 〇水 〇1限 〇28                                                                                                    |                                                                                                    | )                                                                                                    |                                                                                                    |
| $\rightarrow$ | ○理工研 ○ 慶研 ○ 速慶研                                                                                                    | ○水産研 ○集 ○不                                                                                                    | ≥ ○土 ○442 ○56<br>下定 ○782                                                                                                    |                                                                                                    |                                                                                                    |                                                                                                    |
|               |                                                                                                    | 0, 0,                                                                                                    | AL 01M                                                                                                    |                                                                                                    |                                                                                                    |                                                                                                    |
|               |                                                                                                    |                                                                                                    |                                                                                                    |                                                                                                    |                                                                                                    |                                                                                                    |
|               |                                                                                                    |                                                                                                    |                                                                                                    |                                                                                                    |                                                                                                    |                                                                                                    |
|               |                                                                                                    |                                                                                                    |                                                                                                    |                                                                                                    |                                                                                                    |                                                                                                    |
| 画 自 4-2       | 📴 Regist - Windows Int                                                                                                    | ernet Explorer                                                                                                    |                                                                                                    |                                                                                                    |                                                                                                    |                                                                                                    |
|               |                                                                                                    |                                                                                                    |                                                                                                    |                                                                                                    |                                                                                                    |                                                                                                    |
|               | 🚱 🗢 🙋 https://me                                                                                                    | rc2.cc.kagoshima-u.ac.jp                                                                                                    | /digitalCampus/Rishu                                                                                                    | /Regist.aspx                                                                                                    | (                                                                                                    | <b>▼ 🔒 😽 🗙 🔥</b>                                                                                                    |
|               |                                                                                                    | rc2.cc.kagoshima-u.ac.jp<br>かわ気に入り( <u>A</u> ) ッー                                                                                                    | /digitalCampus/Rishu<br>-ルロ ヘルプ(H)                                                                                                    | /Regist.aspx                                                                                                    | (                                                                                                    |                                                                                                    |
|               | <ul> <li>マ ● https://me</li> <li>ファイル(E) 編集(E) 表示(L)</li> <li>× Google キーワードを</li> </ul>                                                                                                    | rc2.cckagoshima-u.ac.jp<br>かま気に入り( <u>A</u> ) ッー<br>入力して検索                                                                                                    | /digitalCampus/Rishu<br>-ル(T) ヘルプ(H)<br>マ 🛃 検索                                                                                                    | /Regist.aspx                                                                                                    | ★ · M ·<br>急上昇 メール オ                                                                                                    |                                                                                                    |
|               | <ul> <li>         ● https://me     </li> <li>         ファイル(E) 編集(E) 表示(0)     </li> <li>         × Google キーワードを)     </li> <li>         ◆ お気に入り 会 く Goople     </li> </ul>                                                                                                    | rc2cckagoshima-u.ac.jp<br>2) お気に入り( <u>A)</u> ツー<br>入力して検索<br>gle <i>(M)</i> おすすめサイト・                                                                                                    | /digitalCampus/Rishu<br>-ル(① ヘルプ(団)<br>「マ ご 検索<br>全 本日のおすすめア                                                                                                    | /Registaspx<br>:・・・ 新聞 ・<br>/ドオン・ 92 Yaho                                                                                                    | ★ ・ M ・ オ<br>急上昇 ・ メール ・ オ                                                                                                    | ▲ チン × *** ★ ************************************                                                                                                    |
|               | <ul> <li>         ○ ● https://mei     </li> <li>         ファイル(E) 編集(E) 表示(L)     </li> <li>         × Google キーワードを)     </li> <li>         か気に入り 含 3 Good     </li> </ul>                                                                                                    | rc2.cckagoshima-uac.jp<br><u>ク お気に入り(A</u> ) ツー<br>入力して検索<br>gle <i>後</i> おすすめサイト・                                                                                                    | /digitalCampus/Rishu<br>-ル① ヘルプ(1)<br>マ 3] 検索<br>2 本日のおすすめア                                                                                                    | /Registaspx<br>・・・ 読、<br>ドオン ・ 197 Yaho<br>0 コーム ド(1)                                                                                         | ▲ ・ M ・<br>急上昇 メール オ<br>o! JAPAN ** 薩摩(                                                                                                    | ▲ チン × ・ ・ ・ ・ ・ ・ ・ ・ ・ ・ ・ ・ ・ ・ ・ ・ ・ ・                                                                                                    |
|               | <ul> <li>              ◆ ● https://me</li></ul>                                                                                                    | rc2cckagoshima-uac.jp<br><u>の お気に入り(A) ツー</u><br>入力して検索<br>gle <i>後</i> おすすめサイト・                                                                                                    | /digitalCampus/Rishu<br>-ル① ヘルプ(L)                                                                                                    | /Registaspx<br>・・・ 新聞 _ニュース ・<br>パドオン ・ 329 Yaho<br>り ・ 高 フィード(」)                                                                             | ★ ★ M ★ オ<br>急上昇 ★ メール ★ オ<br>o! JAPAN Y 薩摩(<br>→ □ メールを読む)                                                                                                    | ▼ 🔒 ↔ × 🔮 (<br>K5 5,2 m * 翻訳 * ポップ<br>(鹿児島)の天気 - Yah<br>毎 印刷(R) ・ ページ(                                                                                                    |
|               | <ul> <li>              ● https://mei          </li> <li>             7ァイル(E) 編集(E) 表示(A)          </li> <li>             X Google キーワードを         </li> </ul> <li>             A与(に入り) 会 3 Good         </li> <li>             Begist     </li>                                                                                                    | rc2cckagoshima-uac.jp<br><u> </u>                                                                                                    | /digitalCampus/Rishu<br>-ル① ヘルブ(L)<br>▼ 3 検索<br>● 本日のおすすめア<br>☆ ホーム(L)<br>大学院:前別)                                                                                                    | /Regist.aspx<br>・・・ 静謐、<br>* * * かい、<br>* * * * * * * * * * * * * * * * * * *                                                                 | ★ ★ M ★ オ<br>ミ上昇 ★ メール ★ オ<br>o! JAPAN Y 薩摩(<br>~ ○ メールを読む)                                                                                                    | <ul> <li>▲ → × ・</li> <li>★</li> <li>★</li> <li< th=""></li<></ul>                                                                                                    |
|               | <ul> <li>         ○ ● https://me     </li> <li>         ファイル(E) 編集(E) 表示(A)     </li> <li>         × Google キーワードを)     </li> <li>         ☆ お気に入り 会 3 Good     </li> <li>         Ø Regist     </li> </ul>                                                                                                    | rc2cckagoshima-uac.jp<br><u> </u>                                                                                                    | /digitalCampus/Rishu<br>-ル(① ヘルブ(巴)<br>▼ 3 検索<br>● 本日のおすすめア<br>☆ ホーム(聖<br>大学院:前月)                                                                                                    | /Regist.aspx<br>・・・ 新聞、<br>・<br>ドオン ・ YY Yaho<br>ひ ・ 励 フィード(少)                                                                                | ま上昇 ・ M ・ オ<br>ま上昇 ・ メール ・ オ<br>o! JAPAN な 薩摩(<br>・ □ メールを読む)<br>110歳和<br>全界数                                                                                                    | <ul> <li>▲ ◆ × える</li> <li>ボッブ</li> <li>(鹿児島)の天気 - Yah</li> <li>● 印刷(R) ◆ ページ(</li> </ul>                                                                                                    |
|               | <ul> <li>         ○ ● https://me     </li> <li>         ファイル(E) 編集(E) 表示(A)     </li> <li>         × Coogle キーワードを)     </li> <li>         ☆ お気に入り 会 3 Good     </li> <li>         Ø Regist     </li> <li>         月曜     </li> </ul>                                                                                                    | rc2cckagoshima-uac.jp<br>の お気に入り(A) ツー<br>入力して検索<br>gle 愛わすすめサイト・<br>屋修登録書面(1<br>次曜                                                                                                    | /digitalCampus/Rishu<br>-ル① ヘルプ(L)                                                                                                    | /Regist.aspx<br>・・・・ 読、 ・<br>ドオン ・ マ Yaho<br>り ・ ⑤ フィード(J)                                                                                    | ★ ↓ ★ ★ ★ ★ ★ ★ ★ ★ ★ ★ ★ ★ ★ ★ ★ ★ ★ ★                                                                                                    | <ul> <li>▲ ◆ × える</li> <li>ボッブ</li> <li>(鹿児島)の天気 - Yah</li> <li>● 印刷(R) ◆ ページ(</li> <li>● 印刷(R) ◆ ページ(</li> </ul>                                                                                                    |
|               | <ul> <li>         ○ ● https://me     </li> <li>         ファイル(E) 編集(E) 表示(A)     </li> <li>         × Google キーワードをジ     </li> <li>         ☆ お気に入り 含 3 Good     </li> <li>         ※ Regist     </li> <li>         月曜     </li> </ul>                                                                                                    | rc2cckagoshima-uac.jp<br><u>0</u> お気に入り( <u>A</u> ) ツー<br>入力して検索<br>gle <u>(</u> A) おすすめサイト・<br>日 核連発者面 (3)<br><u> </u> 火曜                                                                                     | /digitalCampus/Rishu<br>-ル① ヘルプ(出)<br>マ 登 検索<br>全 本日のおすすめア<br>合 ホーム(出<br>大学院:前川)<br>水曜                                                                                                    | /Regist.aspx<br>・・・・ 読 _==・ス・<br>パ <b>ドオン… ・ か</b> Yaho<br>ひ ・ ふ フィード(い)<br><b>木曜</b>                                                         | ま上昇 × M × オ<br>ま上昇 × メール オ<br>o! JAPAN Yr 薩摩(<br>~ □ メールを読む<br>110世紀<br>全曜                                                                                                    | <ul> <li>▲ ◆ × える</li> <li>ボッブ</li> <li>(鹿児島)の天気 - Yah</li> <li>● 印刷(R) ◆ ページ(</li> <li>● 平谷</li> <li>■ 工曜</li> </ul>                                                                                                    |
|               | <ul> <li>● https://me</li> <li>ファイル(£) 編集(£) 表示(∆)</li> <li>× Google キーワードを</li> <li>☆ お気に入り 含 く Good</li> <li>Ø Regist</li> </ul>                                                                                                    | rc2cckagoshima-uac.jp<br>2 お気に入り(A) ツー<br>入力して検索<br>gle 参わすすめサイト・<br>夏を受発者面面(<br>火曜                                                                                                    | /digitalCampus/Rishu<br>-ル① ヘルプ(出)<br>マ 当 検索<br>@ 本日のおすすめア<br>合 ホーム(出<br>大学院: 計り)<br>水曜                                                                                                    | /Regist.aspx<br>: ・ ・ 読 _=ス ・<br>/ドオン ・ か Yaho<br>() ・ () フィード(。)<br>木曜                                                                       | ま上昇 × × ル オ<br>ま上昇 × × ル オ<br>o! JAPAN な 薩摩(<br>・ □ メールを読む<br>110世年<br>全曜                                                                                                    | <ul> <li>▲ ● × × </li> <li>● ● ● × × </li> <li>● ● ● ● ● ● ● ● ● ● ● ● ● ● ● ● ● ● ●</li></ul>                                                                                                    |
|               | <ul> <li>         ● https://me     </li> <li>         ファイル(E) 編集(E) 表示(A)     </li> <li>         × Google キーワードを /     </li> <li>         ☆ お気に入り 論 く Good     </li> <li>         ※ Regist     </li> </ul>                                                                                                    | rc2cckagoshima-uac.jp<br>2 お気に入り(A) ツー<br>入力して検索<br>gle (参わすすめサイト・<br>原修を発達自由(<br>・<br>火曜                                                                                                    | <ul> <li>/digitalCampus/Rishu</li> <li>・ル① ヘルプ(出)</li> <li>・ ▲ 日のおすすめア</li> <li>         ▲ 日のおすすめア     </li> <li>         ★ 日のおすすがア     </li> <li>         ★ 大学院: 前川)     </li> </ul>                                                                                                    | /Regist.aspx<br>・・・ 読 ・<br>ドオン ・ YP Yaho<br>ひ ・ ふ フィード(J)<br>木曜                                                                               | ★ ★ ★ ★ ★ ★ ★ ★ ★ ★ ★ ★ ★ ★ ★ ★ ★ ★ ★                                                                                                    | <ul> <li>▲ チン × × × × × × × × × × × × × × × × × ×</li></ul>                                                                                                    |
|               | <ul> <li>● https://me</li> <li>ファイル(E) 編集(E) 表示(A)</li> <li>× Google キーワードを)</li> <li>☆ お気に入り 論 く Good</li> <li>愛 Regist</li> </ul>                                                                                                    | rc2cckagoshima-uac.jp<br>2) お気に入り(A) ツー<br>入力して検索<br>gle (参)おすすめサイト・<br>日 修ぎ発言面(<br>、 <mark>火曜</mark>                                                                                                    | <ul> <li>/digitalCampus/Rishu</li> <li>-ル(① ヘルブ(出)</li> <li>● ふしのおすすめア</li> <li>● 本日のおすすめア</li> <li>● ホーム(型</li> <li>大芋にご前川)</li> <li>水曜</li> </ul>                                                                                                    | /Regist.aspx<br>・・・ 読 _1・2、・<br>ドオン ・ YP Yaho<br>ひ ・ ふ フィード(山)<br>木曜                                                                          | ★ ★ ★ ★ ★ ★ ★ ★ ★ ★ ★ ★ ★ ★ ★ ★ ★ ★ ★                                                                                                    | <ul> <li>▲ チノ × くろく</li> <li>(鹿児島)の天気 - Yah</li> <li>● 印刷(R) ・ ページ(</li> <li>● 印刷(R) ・ ページ(</li> </ul>                                                                                                    |
|               | <ul> <li>● https://mei</li> <li>ファイル(E) 編集(E) 表示(A)</li> <li>× Google キーワードを)</li> <li>☆ お気に入り 論 く Google</li> <li>(人)</li> <li>● Regist</li> </ul>                                                                                                    | rc2.cc kagoshima-uac.jp<br>の お気に入り(A) ツー<br>入力して検索<br>gle (参わすすめサイト・<br>反応交換合面(<br>、 <u>火曜</u>                                                                                                    | √digitalCampus/Rishu -ル(① ヘルブ(出) ● 本日のおすすめア ● 本日のおすすめア ● ホーム(他 大芋屋:前川) ★曜                                                                                                    | /Regist.aspx<br>・・・・ 勤適1 ~ 、<br>・・・・ 勤適1 ~ 、<br>・<br>ドオン ・ マ? Yaho<br>り ・ ふ フィード(少)<br>木曜                                                     | ま上昇 × M ・ オ<br>ま上昇 × -ル ・ オ<br>o! JAPAN ☆ 薩摩(<br>・ □ メールを読む<br>112歳を<br>全感を<br>全感を<br>「                                                                                                    | <ul> <li>▲ チノ × くらく</li> <li>(席児島)の天気 - Yah</li> <li>● 印刷(R) ・ ページ(</li> <li>○ 市刷(R) ・ ページ(</li> </ul>                                                                                                    |
|               | <ul> <li>● https://mei</li> <li>ファイル(E) 編集(E) 表示(A)</li> <li>× Google キーワードをジ</li> <li>☆ お気に入り 論 く Google</li> <li>(人)</li> <li>(人)&lt;</li></ul>                                                                                                    | rc2.cc kagoshima-uac.jp<br>り お気に入り(A) ツー<br>入力して検索<br>gle 愛おすすめサイト・<br>長夜交は含面(<br>、 <u>火曜</u>                                                                                                    | /digitalCampus/Rishu<br>-ル(① ヘルブ(山)<br>② 塗 検索<br>② 本日のおすすめア<br>③ ホーム(他<br>大学院:前月)                                                                                                    | /Regist.aspx<br>・・・・ 評論、・<br>*ドオン ・ YP Yaho<br>ひ ・ ふ フィード(い)<br>木曜                                                                            | ま上昇 ・ メール ・ オ  o! JAPAN ☆ 薩摩(                                                                                                    | <ul> <li>▲ チノ × くく</li> <li>(席児島)の天気 - Yah</li> <li>● 印刷(R) ・ ページ(</li> <li>● 日刷(R) ・ ページ(</li> </ul>                                                                                                    |
|               | <ul> <li>● https://mei</li> <li>ファイル(E) 編集(E) 表示(A)</li> <li>× Google キーワードを)</li> <li>☆ お気に入り 論 く Google</li> <li>(人)</li> <li>(人)&lt;</li></ul>                                                                                                    | rc2.cc kagoshima-uac.jp<br>り お気に入り(点) ツー<br>入力して検索<br>gle 愛 おすすめサイト・<br>屋 修登録書面(<br>・<br>・<br>、<br>、<br>、<br>、<br>、<br>、<br>、<br>、<br>、<br>、<br>、<br>、<br>、                                                    | /digitalCampus/Rishu<br>-ル① ヘルブ(L)<br>● 3 検索<br>● 本日のおすすめア<br>● ホーム(M<br>大学院:前川)<br>水曜                                                                                                    | /Regist.aspx<br>・・・・ 読書、・<br>*Fオン ・ Y Yaho<br>ひ ・ ③ フィード(少)<br>木曜                                                                             | ま上昇 ・ メール ・ オ o! JAPAN な 障摩( ・ □ メールを読む)                                                                                                    | <ul> <li>▲ チノ × くく</li> <li>株3、24 ml</li> <li>編訳 ・ ボッブ</li> <li>(應児息)の天気 - Yah</li> <li>● 印刷(R) ・ ページ(</li> <li>● 東本</li> <li>● 土曜</li> <li>● 土曜</li> <li>● 土曜</li> <li>● 土曜</li> <li>● 土曜</li> <li>● 土曜</li> <li>● 土曜</li> <li>● 土曜</li> <li>● 土曜</li> <li>● 土曜</li> <li>● 土曜</li> <li>● □ □ □ □ □ □ □ □ □ □ □ □ □ □ □ □ □ □ □</li></ul>                                                                                                    |
|               | <ul> <li>● https://me</li> <li>ファイル(E) 編集(E) 表示(A)</li> <li>× Google キーワードを)</li> <li>☆ お気に入り 会 く Google</li> <li>(人)</li> <li>(人)<!--</th--><th>rc2.cc kagoshima-uac.jp<br/>0 お気に入り(A) ツー<br/>入力して検索<br/>gle 愛おすすめサイト・<br/>最终登録書面(<br/>2 2 2 2 2 2 2 2 2 2 2 2 2 2 2 2 2 2 2</th><th>/digitalCampus/Rishu<br/>-ル① ヘルプ(L)<br/>● 3 検索<br/>● 本日のおすすめア<br/>● ホーム(L)<br/>大学院:首川)<br/></th><th>/Regist.aspx : ・ ↓ 読、 ・ *Fオン ・ Y Yaho 1) ・ ③ フィード(少) 木曜</th><th>★ 単 メール オ<br/>ま上昇 メール オ<br/>o! JAPAN YP 薩摩(<br/>・ ■ メールを読む<br/>・ 「 * ***<br/>全曜<br/>・<br/>・<br/>・<br/>・<br/>・<br/>・<br/>・<br/>・<br/>・<br/>・<br/>・<br/>・<br/>・</th><th><ul> <li>▲ チノ × くく</li> <li>株3,5,2,2,00 * 翻訳 * ポップ</li> <li>(鹿児島)の天気 - Yah</li> <li>● 印刷(R) * ページ(</li> <li>● 印刷(R) * ページ(</li> </ul></th></li></ul> | rc2.cc kagoshima-uac.jp<br>0 お気に入り(A) ツー<br>入力して検索<br>gle 愛おすすめサイト・<br>最终登録書面(<br>2 2 2 2 2 2 2 2 2 2 2 2 2 2 2 2 2 2 2                                                                                        | /digitalCampus/Rishu<br>-ル① ヘルプ(L)<br>● 3 検索<br>● 本日のおすすめア<br>● ホーム(L)<br>大学院:首川)<br>                                                                                                    | /Regist.aspx : ・ ↓ 読、 ・ *Fオン ・ Y Yaho 1) ・ ③ フィード(少) 木曜                                                                                       | ★ 単 メール オ<br>ま上昇 メール オ<br>o! JAPAN YP 薩摩(<br>・ ■ メールを読む<br>・ 「 * ***<br>全曜<br>・<br>・<br>・<br>・<br>・<br>・<br>・<br>・<br>・<br>・<br>・<br>・<br>・                                                    | <ul> <li>▲ チノ × くく</li> <li>株3,5,2,2,00 * 翻訳 * ポップ</li> <li>(鹿児島)の天気 - Yah</li> <li>● 印刷(R) * ページ(</li> <li>● 印刷(R) * ページ(</li> </ul>                                                                                                    |
|               | <ul> <li>● https://me</li> <li>ファイル(E) 編集(E) 表示(A)</li> <li>× Google キーワードを)</li> <li>☆ お気(こ入り) 会 く Google</li> <li>(本) 小花を)</li> <li>(本) 小花を)</li></ul>                                                                                                    | rc2cckagoshima-uac.jp<br>2 お気に入り(A) ツー<br>入力して検索<br>sle をおすすめサイト・<br>日本を注意書面(<br>・<br>・<br>・<br>・<br>・<br>・<br>・<br>・<br>・<br>・<br>・<br>・<br>・                                                                 | /digitalCampus/Rishu<br>-ル① ヘルプ(出)<br>● ▲日のおすすめア<br>● 本日のおすすめア<br>● 本日のおすすのの<br>・ 本昭<br>・ 本昭<br>・ * 昭<br>・ · · · · · · · · · · · · · · · · · · ·                                                                                                    | /Regist.aspx : ・ ↓ 鍋 _= 、 ・ /ドオン ・ Y Yaho  () ・ ⑤ フィード(小)  ホ曜                                                                                 | ★ 具 * メール * オ<br>ま上昇 * メール * オ<br>o! JAPAN YP 薩摩(<br>* ■ メールを読む<br>11(単純<br>全曜<br>全曜                                                                                                    | <ul> <li>▲ チ × く</li> <li></li> <li></li></ul>                                                                                                    |
|               | <ul> <li>○ ● ● https://me</li> <li>ファイル(£) 編集(£) 表示(∆)</li> <li>× Google キーワードを)</li> <li>☆ お気に入り ☆ く Good</li> <li>※ Regist</li> </ul>                                                                                                    | rc2cckagoshima-uac.jp<br>2 お気に入り(A) ツー<br>入力して検索<br>sle (会わすすめサイト・<br>日を受発者面面(<br>、<br>、<br>、<br>、<br>、<br>、<br>、<br>、<br>、<br>、<br>、<br>、<br>、                                                                | /digitalCampus/Rishu<br>-ル① ヘルプ(出)<br>② 本日のおすすめア<br>③ ホーム(出<br>大学院:詳川)<br>水曜                                                                                                    | /Regist.aspx<br>・・・・ 読、<br>・・・・ 読、<br>・<br>・・・・ デ Yaho<br>・<br>・・・・ デ Yaho<br>・<br>・・・・・<br>・・・・・<br>・・・・・<br>・・・・・・・・<br>・・・・・・              | 急上昇 メール オ<br>急上昇 メール オ<br>o! JAPAN YP 薩摩(<br>・ ■ メールを読む<br>11(単発<br>全曜<br>「<br>「<br>「<br>「<br>「<br>「<br>」<br>「<br>」<br>」<br>二<br>、<br>、<br>、<br>、<br>、<br>、<br>、<br>、<br>、<br>、<br>、<br>、<br>、 | <ul> <li>▲ → × ・</li> <li>ボッブ</li> <li>(鹿児島)の天気 - Yah</li> <li>● 印刷(R) ・ ページ(</li> <li>● 田県(R) ・ ページ(</li> </ul>                                                                                                    |
|               | <ul> <li>● https://me</li> <li>ファイル(E) 編集(E) 表示(A)</li> <li>× Google キーワードを)</li> <li>☆ お気に入り 論 く Good</li> <li>Ø Regist</li> </ul>                                                                                                    | rc2cckagoshima-uac.jp<br>2 お気に入り(A) ツー<br>入力して検索<br>sle (※ おすすめサイト・<br>原を受発者画面(<br>、 <u>火曜</u>                                                                                                    | /digitalCampus/Rishu<br>-ル① ヘルプ(出)<br>② 本日のおすすめア<br>③ ホーム(出<br>大学院:詳川)<br>水曜                                                                                                    | /Regist.aspx<br>・・・・ 読、<br>・/ 「新し」<br>・、<br>/ドオン・ * * Yahoo<br>シ ・ ふ フィード(少)<br>・<br>・<br>・<br>・<br>・<br>・<br>・<br>・<br>・<br>・<br>・<br>・<br>・ | ★ よ メール オ<br>ま上昇 メール オ<br>o! JAPAN YP 薩摩(<br>・ ・ メールを読む<br>・ ・ ・ メールを読む<br>・ ・ ・ ・ ・ ・ ・ ・ ・ ・ ・ ・ ・ ・ ・ ・ ・ ・ ・                                                                               | <ul> <li>▲ → × える</li> <li>ボッブ</li> <li>(鹿児島)の天気 - Yah</li> <li>● 印刷(R) ・ ページ(</li> <li>● 正曜</li> <li>● 正曜</li> <li>● □</li> </ul>                                                                                                    |
|               | <ul> <li>○ ● ● https://me</li> <li>ファイル(E) 編集(E) 表示(A)</li> <li>× Google キーワードを</li> <li>☆ お気に入り 論 く Good</li> <li>※ Regist</li> </ul>                                                                                                    | rc2cckagoshima-uac.jp<br>2 お気に入り(A) ツー<br>入力して検索<br>sle () おすすめサイト・<br>月 修ぜ 絵 当れ (<br>、 火曜<br>)<br>)<br>)<br>)<br>)<br>)<br>)<br>)<br>)<br>)<br>)<br>)<br>)                                                    | /digitalCampus/Rishu<br>-ル① ヘルプ(出)<br>● 本日のおすすめア<br>● 本日のおすすめア<br>☆ ホーム(出<br>大学院:計川)<br>                                                                                                    | /Regist.aspx ・・・・・・・・・・・・・・・・・・・・・・・・・・・・・・・・・・                                                                                               | ②上昇・メール・オ<br>③上昇・メール・オ<br>o! JAPAN YP 薩摩(<br>・ □ メールを読む<br>110世紀<br>金曜<br>金曜<br>「<br>「<br>「<br>「<br>「<br>「<br>「<br>」<br>「<br>」<br>「<br>」<br>「<br>」<br>「<br>」<br>「<br>」<br>「                    | <ul> <li>▲ → × ふ</li> <li>ボッブ</li> <li>(鹿児島)の天気 - Yah</li> <li>● 印刷(段) ・ ページ(</li> <li>● 印刷(皮) ・ ページ(</li> </ul>                                                                                                    |
|               | <ul> <li>         ○ ● https://me     </li> <li>         ファイル(E) 編集(E) 表示(A)     </li> <li>         × Google キーワードを     </li> <li>         ☆ お気に入り 論 ・ Good     </li> <li>         ※ Regist     </li> <li>         月曜         1         1         2         3         4         5         6         7         7         6         7         7         7         7         7         7         7         7         7         7         7         7         7         7         7         7         7         7         7         7         7         7         7         7         7         7         7         7         7         7         7         7         7         7         7         7         7         7         7         7         7         7         7         7         7         7         7         7         7         7         7         7         7         7         7         7         7         7         7         7         7         7         7         7         7         7         7         7         7         7         7         7         7         7         7         7         7         7         7         7         7         7         7         7         7         7         7         7         7         7         7         7         7         7&lt;</li></ul>                                                                                                    | rc2.cc kagoshima-uac.jp<br>2) お気(た)り( <u>A</u> ) ツー<br>入力して検索<br>gle () おすすめサイト・<br>日 6 ぞうは 自由 ()<br>                                                                                                    | /digitalCampus/Rishu<br>-ル① ヘルプ(出)<br>● 本日のおすすめア<br>合 本日のおすすめア<br>合 ホーム(出)<br>大学院:計り)                                                                                                    | /Regist.aspx         ・・・・・・・・・・・・・・・・・・・・・・・・・・・・・・・・・・・・                                                                                     | ま上昇 メール オ  d JAPAN なア 薩摩( - □ メールを読む  116巻着  全球を 全曜  1  1  1  1  1  1  1  1  1  1  1  1  1                                                                                                    | <ul> <li>▲ → × える</li> <li>K2 &gt; 24 min</li> <li>(康児島)の天気 - Yah</li> <li>● 印刷(R) ・ ページ(</li> <li>★ #2</li> <li>★ #2</li> <li>★ #2</li> <li>↓ #2</li> <li>↓ #3</li> <li>↓ #4</li> <li>↓ #4</li> <l< th=""></l<></ul> |
|               | <ul> <li>○ ● ● https://me</li> <li>ファイル(E) 編集(E) 表示(A)</li> <li>× Google キーワードを)</li> <li>☆ お気に入り 論 ・ Good</li> <li>⑥ Regist</li> <li>○ 月曜</li> <li>1</li> <li>2</li> <li>3</li> <li>4</li> <li>5</li> <li>6</li> <li>7</li> </ul>                                                                                                    | rc2.cckagoshima-uac.jp<br>の お気(た入り(点) ツー<br>入力して検索<br>gle (愛 おすすめサイト・<br>原をを発音面 (<br>火曜<br>)<br>)<br>)<br>)<br>()<br>)<br>()<br>)<br>()<br>)<br>()<br>)<br>()<br>)<br>()<br>)<br>()<br>)<br>()<br>)<br>()<br>( | √digitalCampus/Rishu ・ル① ヘルブ(出) ● 本日のおすすめア ● 本日のおすすめア ● 本日のおすすめア ● 本日のおすすめア ● 本日のおすすめア ● 本日のおすすめア ● 本日のおすすめア ● 本日のおすすめア ● 本日のおすすめア ● 本日のおすすめア ● 本日のおすすめア ● 本日のおすすめア ● 本日のおすすめア ● 本日のおすすのア ● 本日のおすすのア ● 本日のおすすのア ● 本日のおすすのア ● 本日のおすすのア ● 本日のおすすのア ● 本日のおすすのア ● 本日のおすすのア ● 本日のおすすのア ● 本日のおすすのア ● 本日のおすすのア ● 本日のおすすのア ● 本日のおすすのののののののののののののののののののののののののののののののののの                                                                                                    | /Regist.aspx         ・・・・・・・・・・・・・・・・・・・・・・・・・・・・・・・・・・・・                                                                                     | ま<br>上昇<br>メール<br>オ<br>d JAPAN YP 薩摩(<br>- ジメールを読む<br>116年年<br>全球室<br>金曜<br>                                                                                                    | <ul> <li>▲ チノ × くく</li> <li>(席児島)の天気 - Yah</li> <li>● 印刷(R) ・ ページ(</li> <li>○ 一二二二</li> </ul>                                                                                                    |
|               | <ul> <li>○ ● https://me</li> <li>○ アイル(E) 編集(E) 表示(A)</li> <li>× Google キーワードを)</li> <li>☆ お気に入り 論 く Good</li> <li>④ Regist</li> </ul>                                                                                                    | rc2.cc kagoshima-uac.jp<br>の お気に入り(A) ツー<br>入力して検索<br>gle (金 おすすめサイト・<br>日 使を支払当れて(<br>、 火曜<br>()<br>()<br>()<br>()<br>()<br>()<br>()<br>()<br>()<br>()                                                        | √digitalCampus/Rishu ・ル① ヘルブ(出) ● 本日のおすすめア ● 本日のおすすめア ● 本日のおすすめア ● 本日のおすすめア ● 本日のおすすめア ● 本日のおすすのの ● 本日のおすすのの ● 本日のおするの ● 本日のおするの | /Regist.aspx /Regist.aspx ・・・・ 新聞 ニュース・・ ・ ・ ・ ・ ・ ・ ・ ・ ・ ・ ・ ・ ・ ・ ・ ・ ・ ・                                                                  | ま<br>上昇<br>メール<br>オ<br>d JAPAN YP 薩摩(<br>- ・ メールを読む<br>116年の<br>全昭<br>全昭<br>(<br>- ・ メールを読む<br>116年の<br>全昭<br>(<br>- ・ ・ ・ ・ ・ ・ ・ ・ ・ ・ ・ ・ ・ ・ ・ ・ ・ ・ ・                                     | <ul> <li>▲ チノ × くく</li> <li>株3、24 ml</li> <li>編訳 ・ ポップ</li> <li>(廣児島)の天気 - Yah</li> <li>● 印刷(R) ・ ページ(</li> <li>● 東本</li> <li>● エ曜</li> <li>● エ曜</li> <li>● エマー</li> </ul>                                                                                                    |
|               | <ul> <li>● ● https://me</li> <li>ファイル(E) 編集(E) 表示(A)</li> <li>× Google キーワードを対象に入り</li> <li>☆ お気に入り</li> <li>☆ お気に入り</li> <li>☆ お気に入り</li> <li>☆ そ気に入り</li> <li>● ● ● ● ● ● ● ● ● ● ● ● ● ● ● ● ● ● ●</li></ul>                                                                                                    | rc2.cc kagoshima-uac.jp<br>ク お気に入り(A) ツー<br>入力して検索<br>gle 愛 おすすめサイト・<br>月 体をおき直面(<br>、火曜<br>()<br>()<br>()<br>()<br>()<br>()<br>()<br>()<br>()<br>()                                                           | √digitalCampus/Rishu →/(I) ヘルブ(H) ● 本日のおすすめア ● 本日のおすすめア ● 本日のおすすめア ● 本日のおすすめア ● 本日のおすすめア ● 本日のおすすのののののののののののののののののののののののののののののののののの                                                                                                    | Regist.aspx                                                                                                    | ま 上 昇 、 メール オ  ol JAPAN YP 薩摩 ( -  -  メールを読む                                                                                                    | <ul> <li>▲ チノ × ▲ </li> <li>(備児島)の天気 - Yah     <li>● 印刷(R) ・ ページ(</li> <li>● 日刷(R) ・ ページ(</li> </li></ul>                                                                                                    |
|               |                                                                                                    | rc2.cc kagoshima-uac.jp<br>の お気に入り(点) ツー<br>入力して検索<br>gle 愛 おすすめサイト・<br>原体支払書加(<br>、火曜<br>()<br>()<br>()<br>()<br>()<br>()<br>()<br>()<br>()<br>()                                                             | /digitalCampus/Rishu<br>-ル(① ヘルブ(出)<br>● 本日のおすすめア<br>● 本日のおすすめア<br>● 本日のおすすめア<br>● ホーム(他<br>大芋に:前計)<br>                                                                                                    |                                                                                                    | ま上昇 メール オ<br>き上昇 メール オ<br>の! JAPAN YP 薩摩(<br>・ ・ メールを読む)<br>・ ・ ・ ・ ・ ・ ・ ・ ・ ・ ・ ・ ・ ・ ・ ・ ・ ・ ・                                                                                              | <ul> <li>▲ チノ × ▲ </li> <li>(備児島)の天気 - Yah     <li>● 印刷(R) ・ ページ(     <li>● 日刷(R) ・ ページ(</li> </li></li></ul>                                                                                                    |

5. 画面4-2の⑤で選択した科目が表に反映されます①。 以降、希望の曜日、時限に応じ、科目を選択していきます。選び終えましたら、登録確定ボタンを クリックします。 『正常に履修登録されました』のメッセージが表示されます。修正・変更が無ければ、戻るボタン をクリック、ホーム画面へ戻ります。

次に、登録内容の確認画面へ進みます。

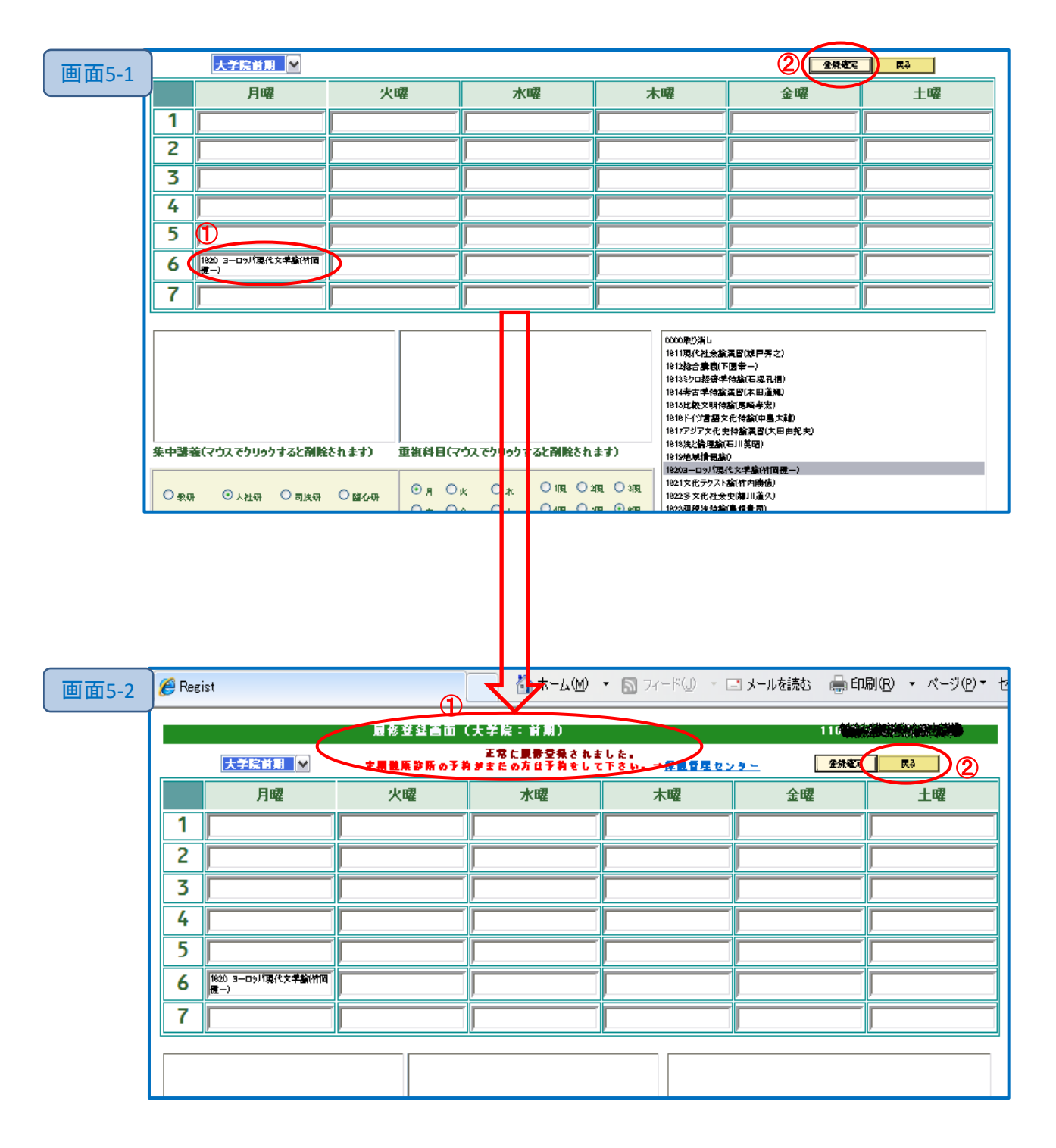

6. ○ 履修登録確認 をクリック。履修登録画面6-2が表示されます。
 ②-1で、登録状況、内容が確認できます。
 追加や削除等の変更がある場合は、②-2 ○ 履修登録 画面へ進み編集できます。

変更が無ければ、ログアウトで終了です。

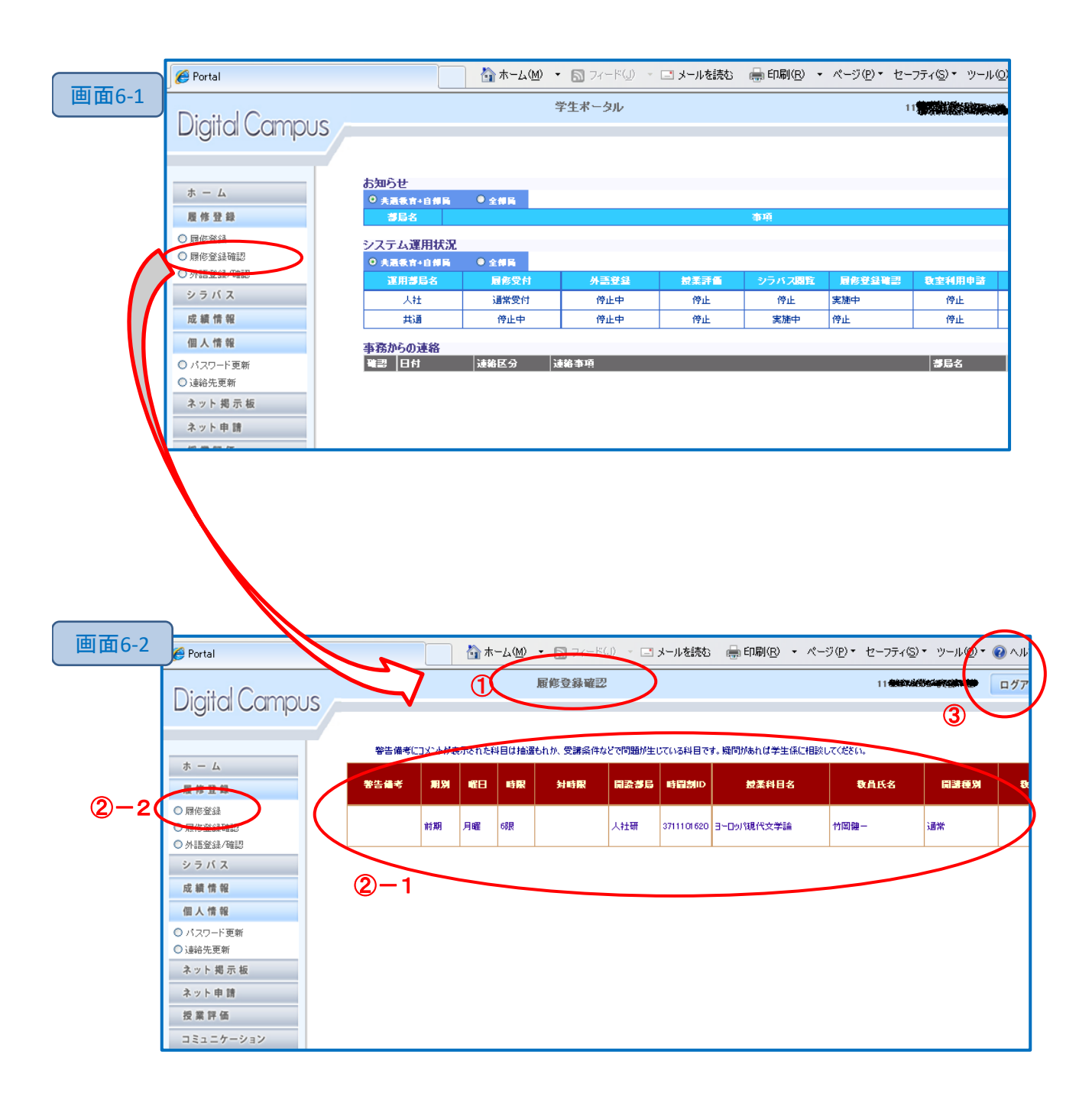